DIGITUS®

# ADAPTER USB – INTERFEJS SZEREGOWY

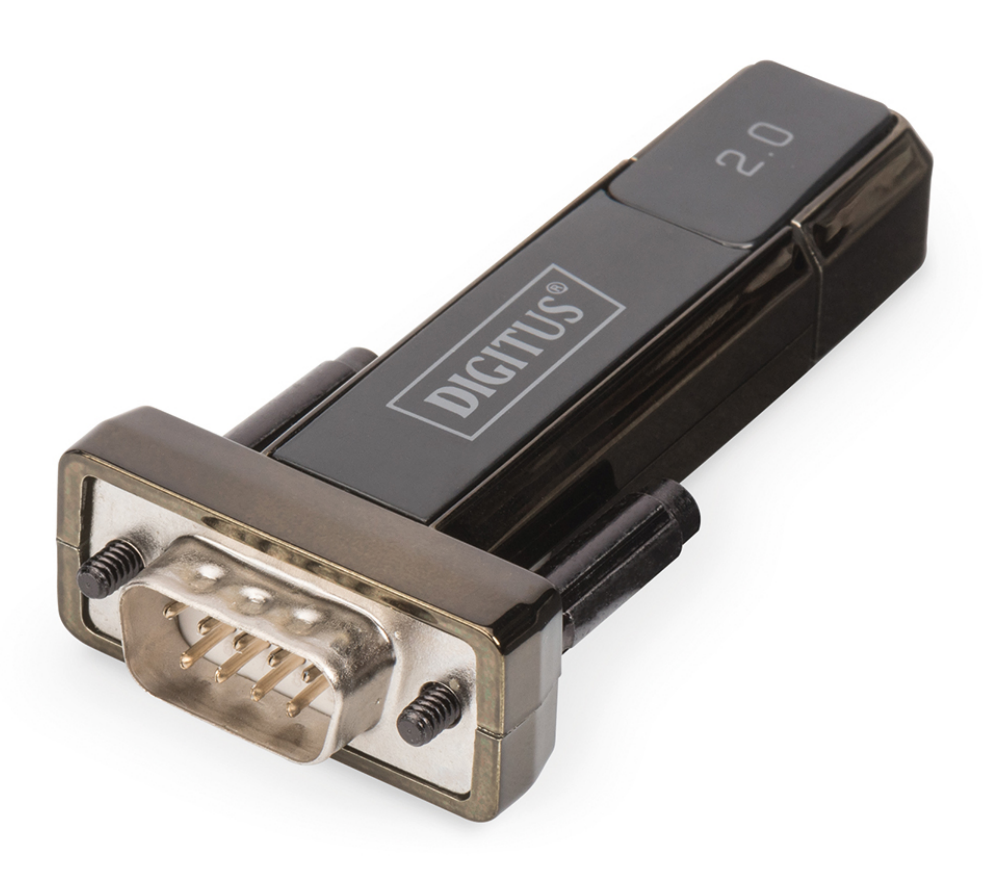

Instrukcja użytkowania DA-70167 Rev. 2

## Instrukcja instalacji w systemie Windows 7/8/8.1

Krok 1: Włóż płytę CD ze sterownikiem do napędu CD-ROM. Podłącz urządzenie do wolnego portu USB komputera.

Krok 2: Jeśli komputer jest podłączony do Internetu, system Windows 7/8/8.1 automatycznie połączy się z witryną Windows Update i zainstaluje dostępny sterownik urządzenia.

W przypadku automatycznej instalacji sterownika nie ma potrzeby stosowania poniżej opisanej procedury. Jeśli automatyczne wyszukiwanie sterownika nie powiodło się, należy postępować zgodnie z następującą procedurą.

Kliknij przycisk Start systemu Windows, aby otworzyć menu Start i wybierz "Control Panel".

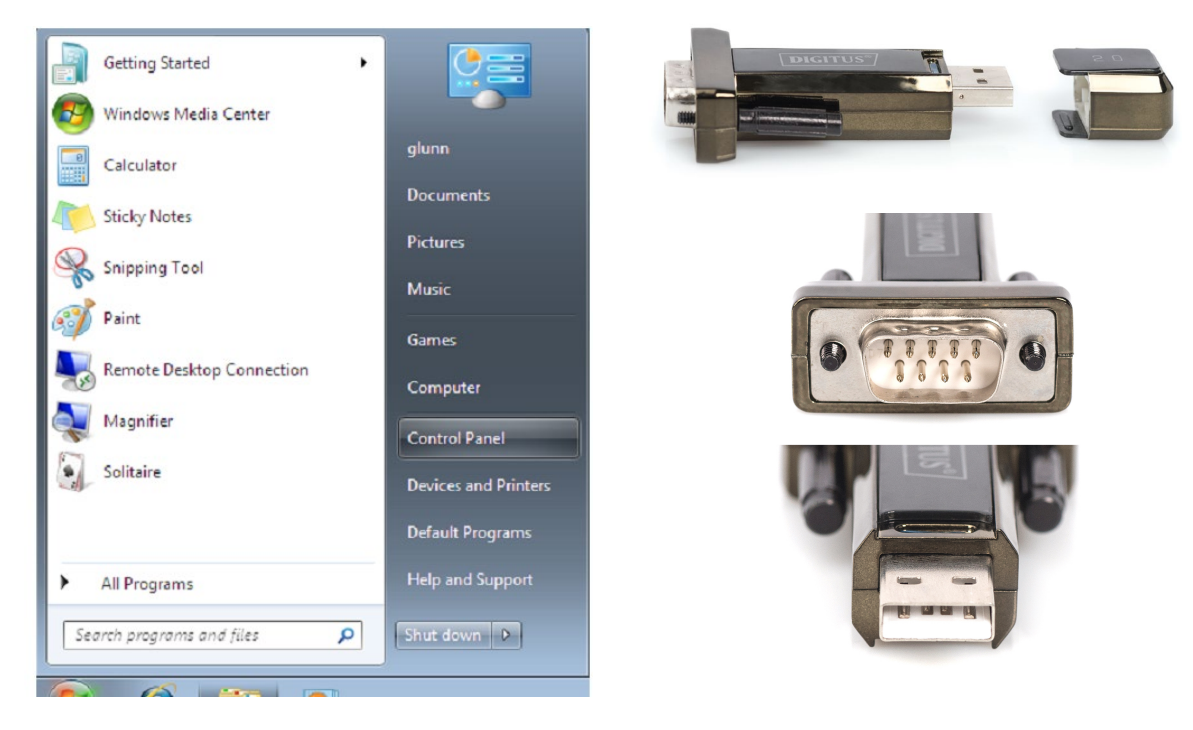

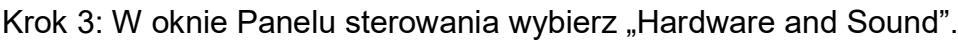

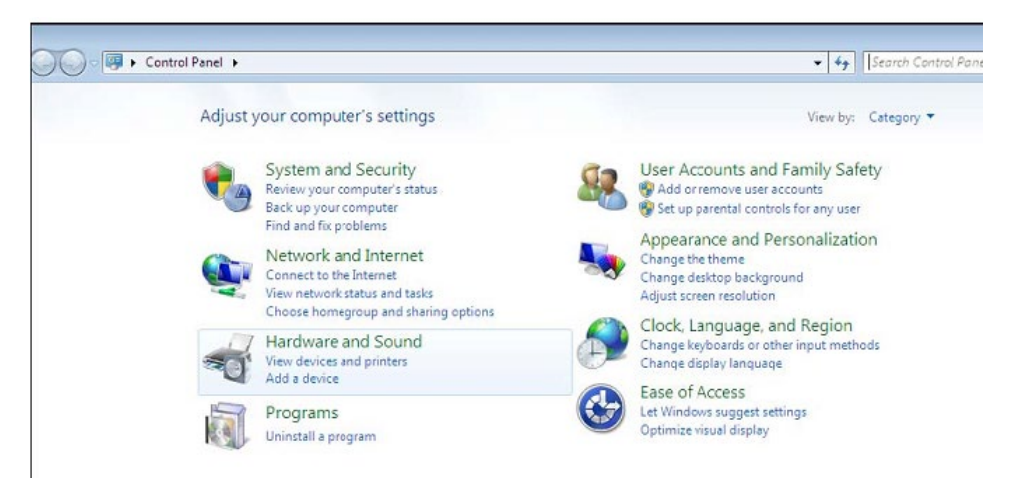

Krok 4: Po przejściu do kolejnego ekranu wybierz "Device Manager":

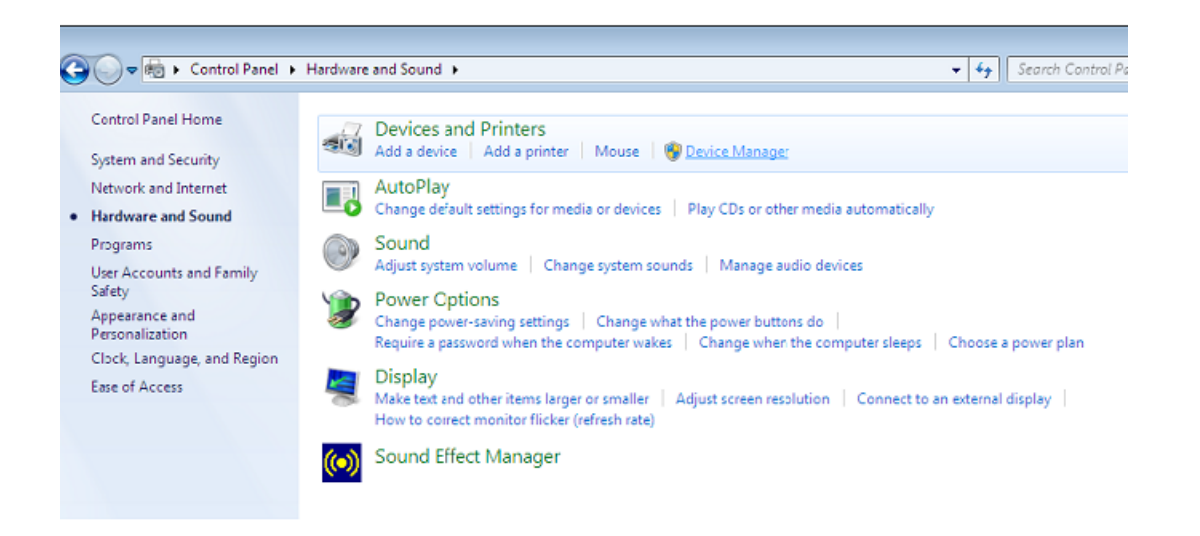

Krok 5: W oknie "Device Manager" w gałęzi "Other Devices" wyświetli się urządzenie z żółtym znakiem ostrzegawczym sygnalizującym problem, tj. brak zainstalowanego sterownika. Nazwa wyświetlana obok ikony urządzenia zależy od rodzaju podłączonego urządzenia. W poniższym przykładzie podłączonym urządzeniem jest "USB Serial Cable".

| 🚔 Device Manager                               | - <b>O</b> X |
|------------------------------------------------|--------------|
| File Action View Help                          |              |
|                                                |              |
| ▲ 🚔 1-PC                                       | <br>*        |
| 🛛 🚛 Computer                                   |              |
| Disk drives                                    |              |
| 🔈 📲 Display adapters                           |              |
| 0,0 Human Interface Devices                    |              |
| G IDE ATA/ATAPI controllers                    |              |
| 🔉 📲 IEEE 1394 Bus host controllers             |              |
| Keyboards                                      |              |
| Mice and other pointing devices                |              |
| Monitors                                       |              |
| Network adapters                               |              |
| ▲ ⊕ Other devices                              | =            |
| USB Serial Converter                           |              |
| Ports (COM & LPT)                              |              |
| - 🐨 Communications Port (COM1)                 |              |
| Processors                                     |              |
| Sound, video and game controllers              |              |
| ⊳ 🖳 System devices                             |              |
| 🖬 🖤 Universal Serial Bus controllers           |              |
| 🟺 Standard Enhanced PCI to USB Host Controller |              |
| 🏺 Standard Enhanced PCI to USB Host Controller |              |
| 🏺 Standard OpenHCD USB Host Controller         |              |
| 🏺 Standard OpenHCD USB Host Controller         |              |
| 🖤 USB Mass Storage Device                      |              |
| 🟺 USB Root Hub                                 |              |
| USB Root Hub                                   | <br>Ŧ        |
|                                                |              |

Krok 6: Kliknij prawym przyciskiem myszy urządzenie, aby wywołać menu, jak pokazano poniżej. Z wyświetlonego menu wybierz "Update Driver Software…", aby wywołać okno z wyborem opcji wyszukiwanie automatyczne lub wyszukiwanie ręczne.

| 🚔 Device Manager                  |                                                                                                    | - • × |
|-----------------------------------|----------------------------------------------------------------------------------------------------|-------|
| File Action View Help             |                                                                                                    |       |
| (= =) II   I   I   I   I          | 1 🖻 🙀 65                                                                                                    |       |
|                                   | es<br>lers<br>trollers<br>g devices<br>Update Driver Software<br>Disable<br>Uninstall<br>Scan for hardware changes<br>Properties<br>PCI to USB Host Controller<br>USB Host Controller<br>USB Host Controller<br>USB Host Controller<br>USB Host Controller<br>USB Host Controller | E     |
| Launches the Update Driver Softwa | re Wizard for the selected device.                                                                                                    |       |

Krok 7: Wybierz drugą opcję, aby przeglądać ręcznie.

| + | Search automatically for updated driver software                                                                                                    |
|---|----------------------------------------------------------------------------------------------------|
|   | Windows will search your computer and the Internet for the latest driver software<br>for your device, unless you've disabled this feature in your device installation<br>settings. |
| • | Browse my computer for driver software                                                                                                    |
|   |                                                                                                    |

Krok 8: Kliknij "Browse" i spośród sterowników na płycie CD wybierz odpowiedni dla systemu operacyjnego komputera. Aby kontynuować, kliknij "Next".

|                                                                                  | an comparer                                   |                |
|----------------------------------------------------------------------------------|-----------------------------------------------|----------------|
| Search for driver software in this location:                                     |                                               |                |
| E:\driver\windows 7.0                                                            | •                                             | Browse         |
| Include subfolders                                                               |                                               |                |
|                                                                                  |                                               |                |
|                                                                                  |                                               |                |
| A Lat ma nick from a list of da                                                  | vice drivers on my comp                       | iter           |
|                                                                                  | vice unversioning compe                       | and all driver |
| This list will show installed driver sof                                         | tware compatible with the device              | and an anver   |
| This list will show installed driver sof<br>software in the same category as the | tware compatible with the device<br>e device. |                |

Krok 9: Po ukończeniu instalacji wyświetli się ekran zakończenia.

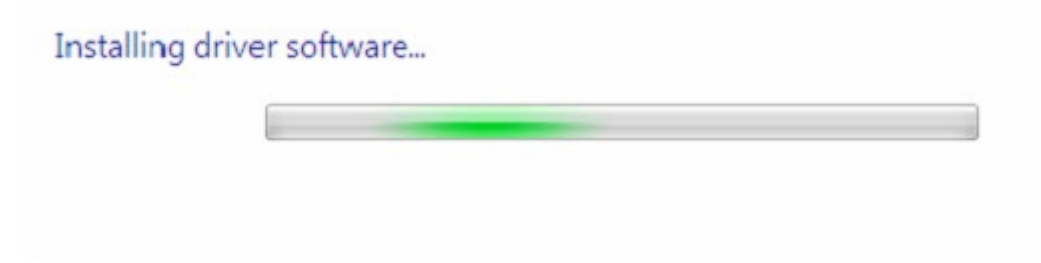

Krok 10: Kliknij "Close", aby zamknąć to okno i wróć do okna "Device Manager".

| Update Driver Software - USB Serial Converter                        |       |
|----------------------------------------------------------------------|-------|
| Windows has successfully updated your driver software                |       |
| Windows has finished installing the driver software for this device: |       |
| USB Serial Converter                                                 |       |
|                                                                      |       |
|                                                                      |       |
|                                                                      |       |
|                                                                      |       |
|                                                                      | Close |

| File       Action       View       Help         Image: Second Second Sec | 🚄 Device Manager                                                                                                    | - • × |
|----------------------------------------------------------------------------------------------------|----------------------------------------------------------------------------------------------------|-------|
| Image: Standard Enhanced PCI to USB Host Controller         Image: Standard OpenHCD USB Host Controller         Image: Standard OpenHCD USB Host Controller <th>File Action View Help</th> <th></th>                                                                                                    | File Action View Help                                                                                                    |       |
| Human Interface Devices IDE ATA/ATAPI controllers IEEE 1394 Bus host controllers Keyboards Monitors Network adapters Other devices USB Serial Port Ports (COM & LPT) Communications Port (COM1) Processors Sound, video and game controllers System devices System devices Standard Enhanced PCI to USB Host Controller Standard Enhanced PCI to USB Host Controller Standard DenHCD USB Host Controller USB Mass Storage Device USB Root Hub USB Root Hub USB Root Hub USB Root Hub                                                                                                    |                                                                                                    |       |
| USB Root Hub                                                                                                    | Human Interface Devices IEE ATA/ATAPI controllers Keyboards Mice and other pointing devices Monitors Network adapters Other devices Voltar devices Ports (COM & LPT) Ports (COM & LPT) Processors Sound, video and game controllers System devices System devices Standard Enhanced PCI to USB Host Controller Standard OpenHCD USB Host Controller Standard OpenHCD USB Host Controller USB Root Hub USB Root Hub USB Ro |       |

W "Device Manager" urządzenie będzie się nadal wyświetlać w gałęzi "Other Devices", jednak dodatkowo w gałęzi Universal Serial Bus Controllers pojawi się nowa pozycja, która na zamieszczonym powyżej zrzucie ekranu występuje pod nazwą USB Serial Converter. Oznacza to, iż warstwa magistrali sterownika została zainstalowana. Procedura instalacji warstwy VCP (wirtualny port szeregowy) sterownika stanowi niemal dokładne powtórzenie kilku ostatnich kroków.

Krok 11: Kliknij prawym przyciskiem myszy urządzenie, aby wywołać menu, jak pokazano poniżej. Z wyświetlonego menu wybierz "Update Driver Software...", aby wywołać okno z wyborem opcji wyszukiwanie automatyczne lub wyszukiwanie ręczne.

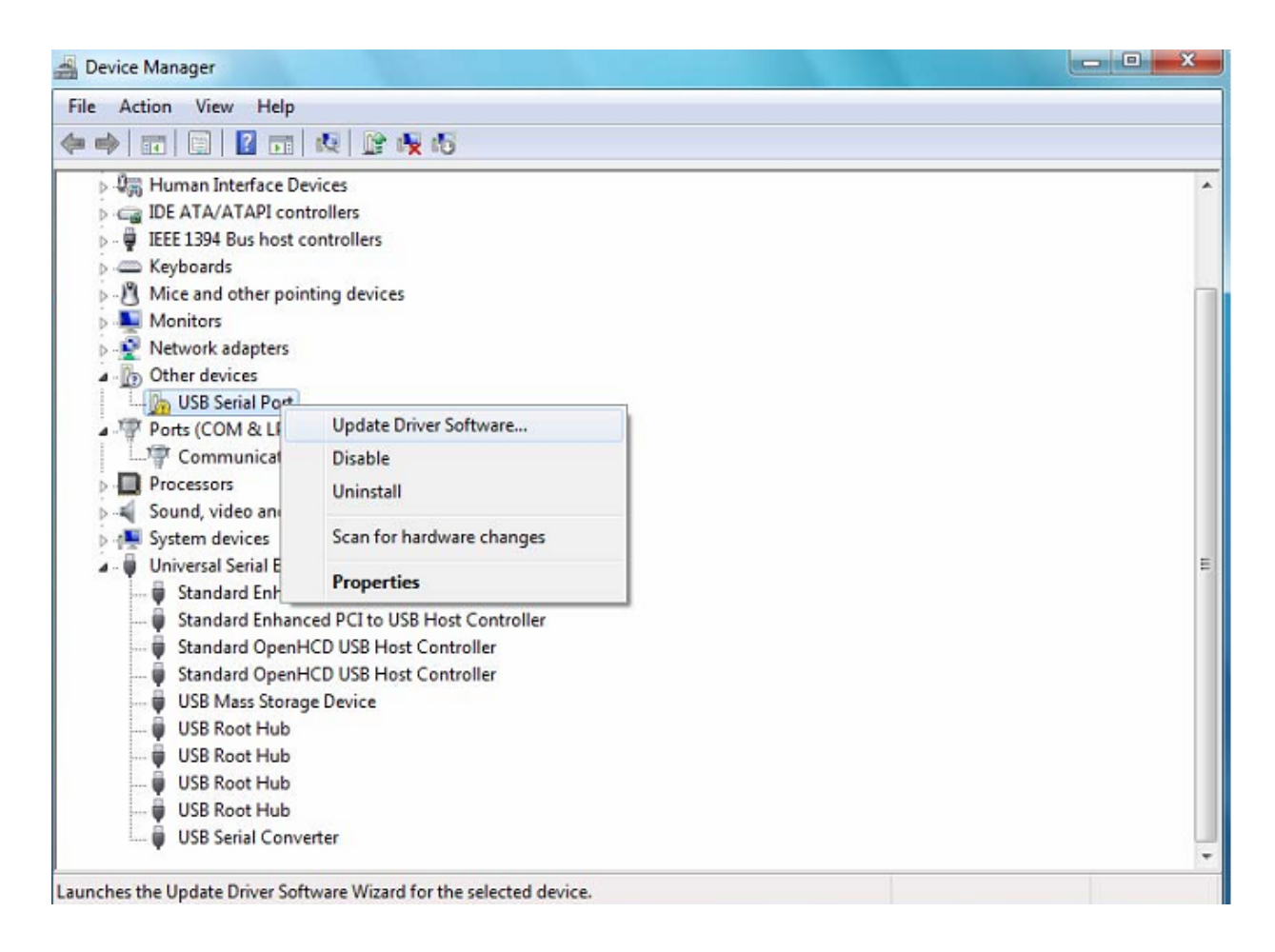

Krok 12: Wybierz drugą opcję, aby przeglądać ręcznie.

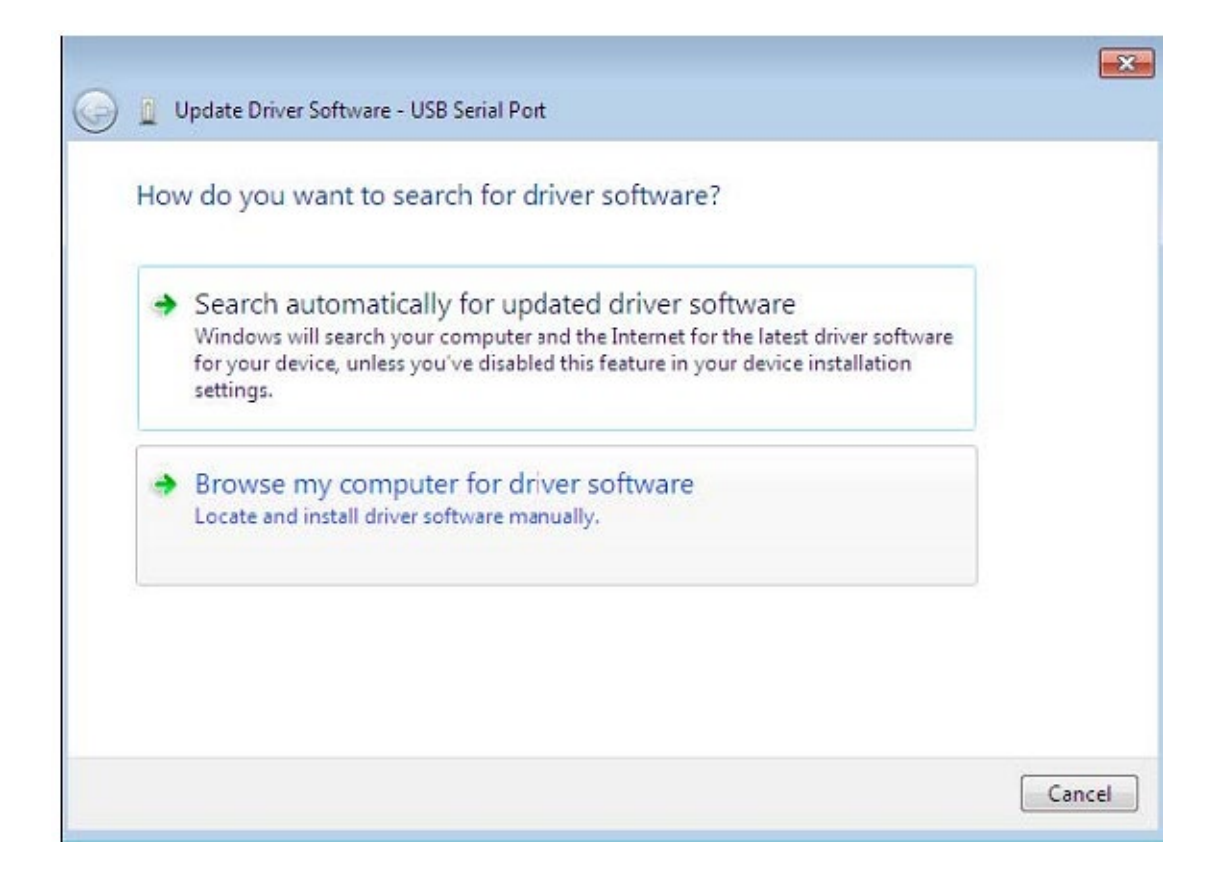

Krok 13: Kliknij "Browse" i spośród sterowników na płycie CD wybierz odpowiedni dla systemu operacyjnego komputera. Aby kontynuować, kliknij "Next".

| Browse for driver software o                                     | on your computer                                                                            |
|------------------------------------------------------------------|---------------------------------------------------------------------------------------------|
| earch for driver software in this loca                           | tion:                                                                                       |
| E:\driver\windows 7.0                                            | ▼ Browse                                                                                    |
|                                                                  |                                                                                             |
| Let me pick from a list of<br>This list will show installed driv | of device drivers on my computer<br>rer software compatible with the device, and all driver |

Krok 14: Po ukończeniu instalacji wyświetli się ekran zakończenia.

| Update Driver   | Software - USB Serial Port |  |
|-----------------|----------------------------|--|
| Installing driv | er software                |  |
|                 |                            |  |
|                 |                            |  |
|                 |                            |  |
|                 |                            |  |
|                 |                            |  |
|                 |                            |  |
|                 |                            |  |

Krok 15: Kliknij "Close", aby zamknąć to okno i wróć do okna "Device Manager".

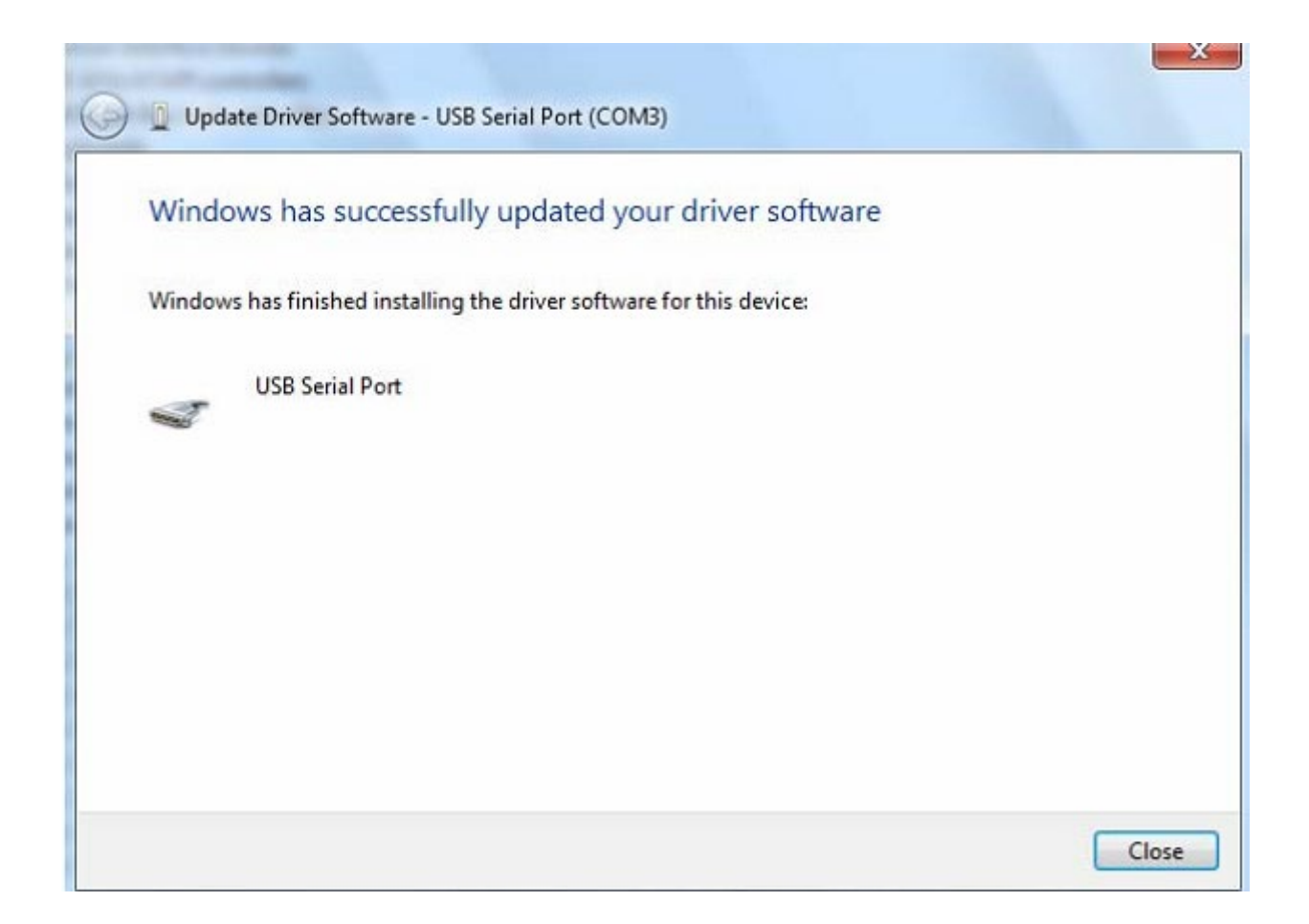

| 🚔 Device Manager                               |   |
|------------------------------------------------|---|
| File Action View Help                          |   |
|                                                |   |
| 🗅 📲 Display adapters                           |   |
| Uman Interface Devices                         |   |
| IDE ATA/ATAPI controllers                      |   |
| IEEE 1394 Bus host controllers                 |   |
| Keyboards                                      |   |
| Mice and other pointing devices                |   |
| Monitors                                       |   |
| Network adapters                               |   |
| A T Ports (COM & LPT)                          |   |
| Communications Port (COM1)                     |   |
| USB Serial Port (COM3)                         |   |
| Processors                                     |   |
| Sound, video and game controllers              |   |
| Image: System devices                          |   |
| a - 🖶 Universal Serial Bus controllers         | - |
| 🖶 Standard Enhanced PCI to USB Host Controller |   |
| 🖶 Standard Enhanced PCI to USB Host Controller |   |
| 🖶 Standard OpenHCD USB Host Controller         |   |
| 🖶 Standard OpenHCD USB Host Controller         |   |
| USB Mass Storage Device                        |   |
| 🖶 USB Root Hub                                 |   |
| USB Root Hub                                   |   |
| 🖶 USB Root Hub                                 |   |
| USB Root Hub                                   |   |
| USB Serial Converter                           |   |
|                                                |   |
|                                                |   |

Tym razem w oknie "Device Manager" w gałęzi "Other Devices" nie wyświetla się pozycja USB <-> Kabel szeregowy, jednak w gałęziach "Universal Serial Bus Controllers" i "Ports (COM & LPT)" znajdują się nowe wpisy. Na powyższym zrzucie ekranu przedstawiono poprawnie przeprowadzoną instalację. Urządzenie zostało przypisane do portu szeregowego COM3 i jest gotowe do użytku.

UWAGA: Nie wszystkie urządzenia podczas instalacji zostaną automatycznie przypisane do portu szeregowego COM3. Kreator instalacji przypisuje port szeregowy w oparciu o kolejny wolny port wskazany przez rejestr systemu.

#### Uwagi:

Jeżeli po ukończeniu instalacji w "Device Manager" zostanie dodany wpis "USB Serial Converter", jednak nie będzie pozycji "USB Serial Port (COM3)", wykonaj poniższe kroki.

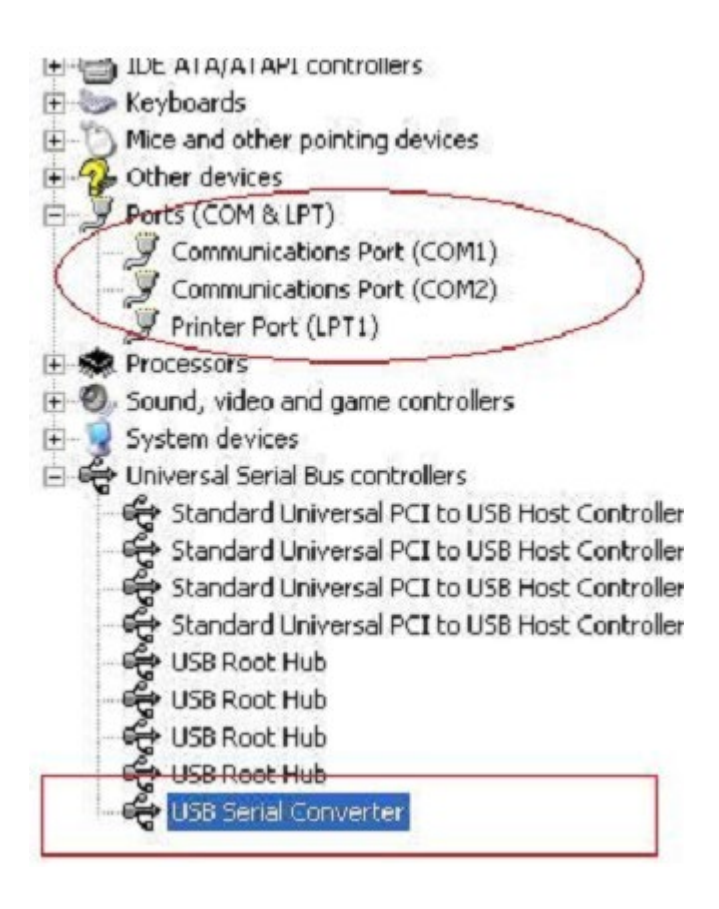

Krok A: Prawym przyciskiem myszki kliknij "USB Serial Converter", a następnie wybierz "Properties".

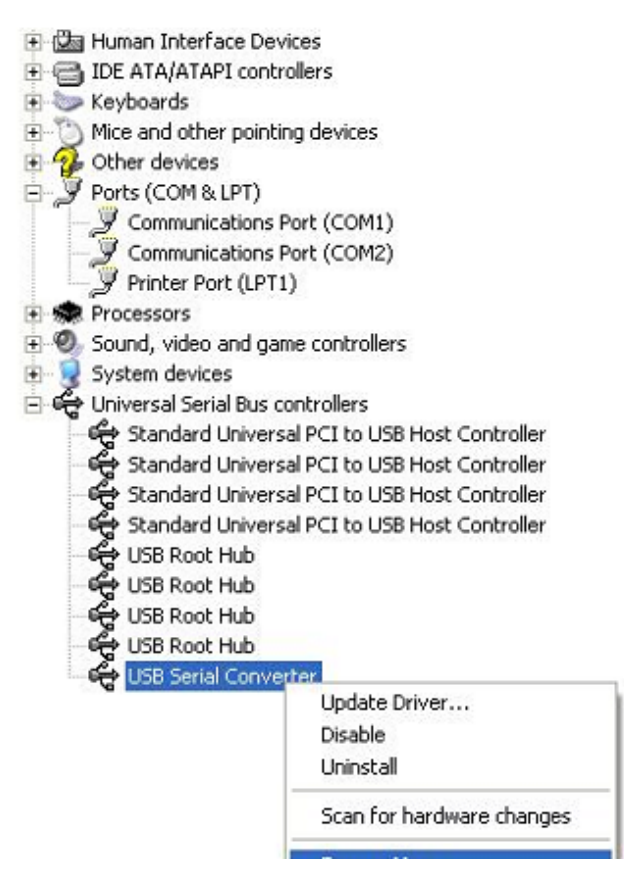

Krok B: W zakładce "Advanced" wybierz "Load VCP", kliknij "OK".

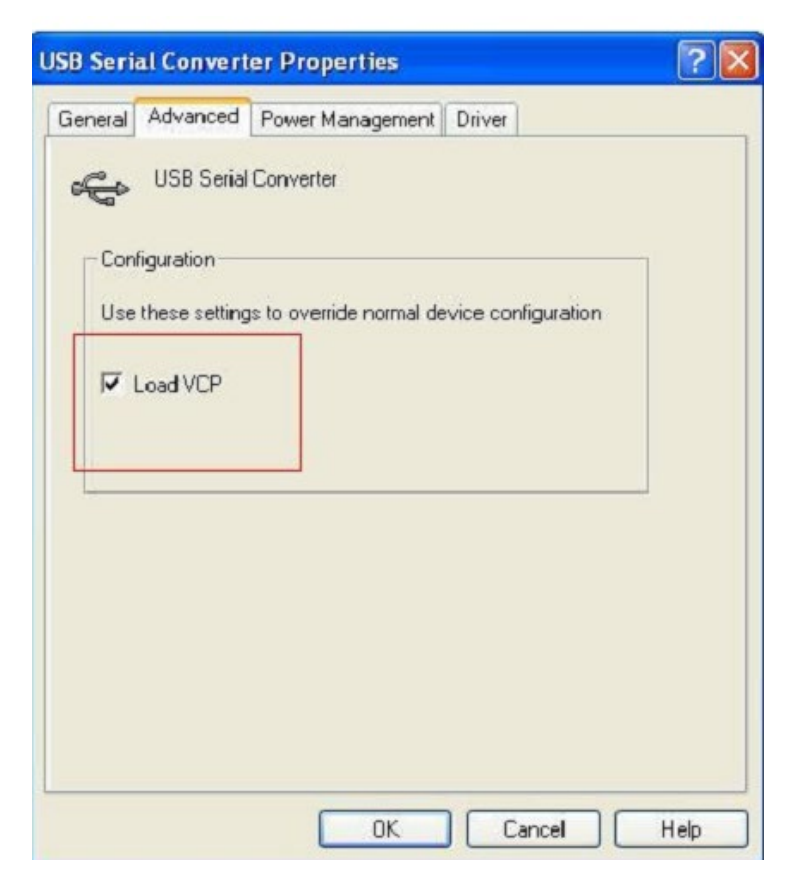

| Istory      | Advanced      | Power Management         | Driver             |
|-------------|---------------|--------------------------|--------------------|
| a lei al    | Havanced      | rower management         | Dirver             |
| 4           | USB Serial    | Converter                |                    |
| <b>9</b> 0' |               |                          |                    |
| Con         | figuration    |                          |                    |
| Use         | these setting | as to override normal de | vice configuration |
| 030         | Chooc octains |                          | inco comgaradori   |
| 5           | Load VCP      |                          |                    |
| 1.000       |               |                          |                    |
|             |               |                          |                    |
|             |               |                          |                    |
|             |               |                          |                    |
|             |               |                          |                    |
|             |               |                          |                    |
|             |               |                          |                    |
|             |               |                          |                    |
|             |               |                          |                    |
|             |               |                          |                    |

Krok C: Usuń adapter USB 2.0/RS-232 z komputera. Następnie ponownie podłącz adapter do komputera, do tego samego portu USB. Na liście urządzeń pojawi się wpis, jak na poniższej ilustracji:

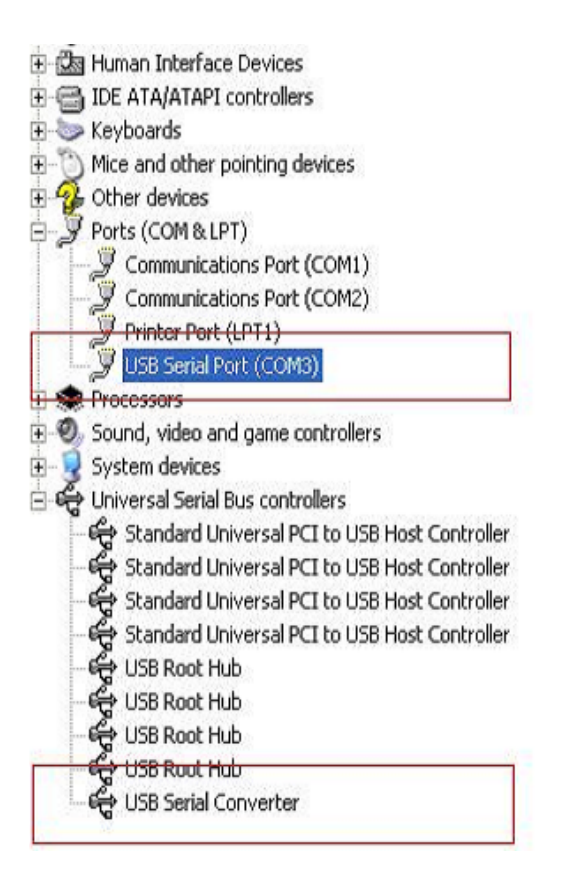

#### Odinstalowywanie urządzeń PL2303GT

Wraz z wprowadzeniem systemów operacyjnych Microsoft Windows 7/8/8.1 dezinstalator urządzeń PL2303GT stał się bezużyteczny, ponieważ funkcja Ochrona zasobów systemu Windows zapobiega usuwaniu plików sterowników oraz powiązanych z nimi wartości rejestru. System Windows 7/8/8.1 dopuszcza jedynie takie zmiany plików sterowników i wartości rejestru, które zostały wykonane przez sam system.

Urządzenia mogą zostać usunięte w Menedżerze urządzeń poprzez kliknięcie prawym przyciskiem myszy i wybranie opcji "Uninstall". Prowadzi to do usunięcia jedynie tych wpisów rejestru, które są powiązane z danym urządzeniem. W systemie Windows 7/8/8.1 udostępniono funkcję automatycznego usuwania plików sterowników poprzez zaznaczenie pola wyboru "Delete the driver software for this device" w oknie dialogowym dezinstalacji.

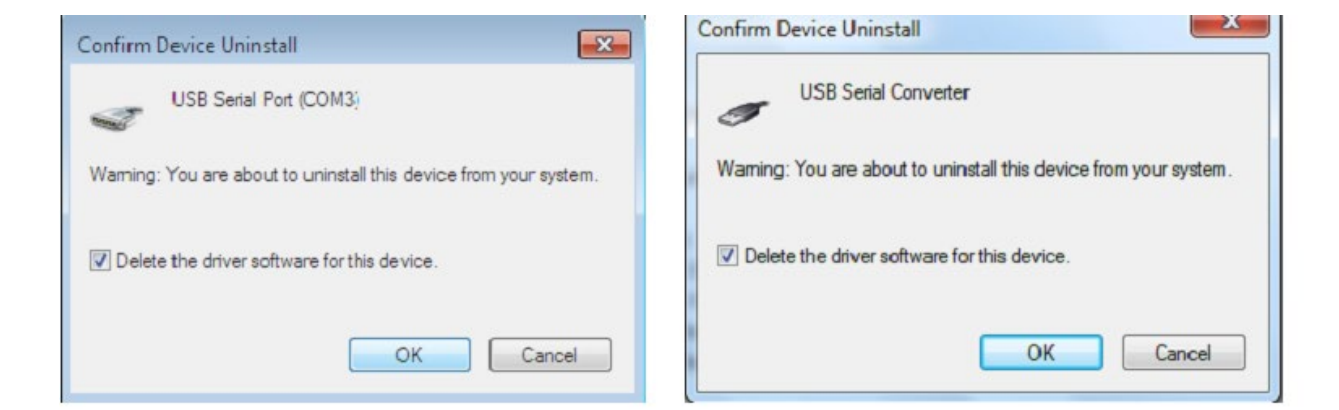

# Instrukcja instalacji w systemie Windows XP

Krok 1: Włóż płytę CD ze sterownikiem adaptera do napędu CD-ROM

Krok 2: Podłącz adapter do wolnego portu USB komputera. Zostanie wywołany kreator dodawania nowego urządzenia, patrz poniższy rysunek:

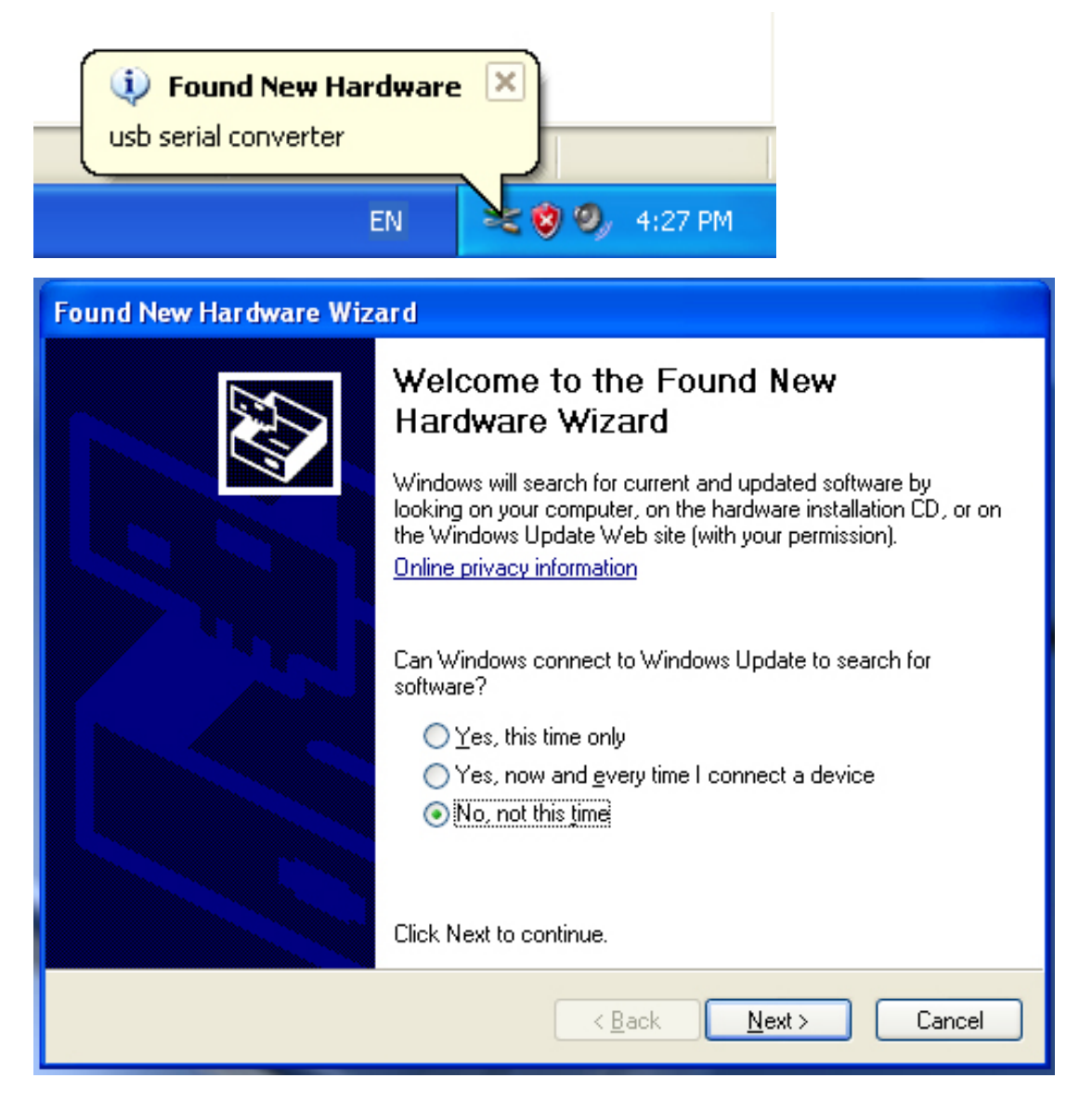

| Krok 3: Wybierz "No | , not this time | e". Aby kontynu | ować, kliknij "Next". |
|---------------------|-----------------|-----------------|-----------------------|
|---------------------|-----------------|-----------------|-----------------------|

| Found New Hardware Wizard                                                                                                    |
|----------------------------------------------------------------------------------------------------|
| This wizard helps you install software for:         usb serial converter         If your hardware came with an installation CD or floppy disk, insert it now. |
|                                                                                                    |
| <ul> <li>Install from a list or specific location (Advanced)</li> <li>Install from a list or specific location (Advanced)</li> </ul>                          |
| Click Next to continue.                                                                                                    |
| < Back Next > Cancel                                                                                                    |

Krok 4: Wybierz "Install from a list or specific location (Advanced)". Aby kontynuować, kliknij "Next".

| Found New Hardware Wizard                                                                                                    |  |  |
|----------------------------------------------------------------------------------------------------|--|--|
| Please choose your search and installation options.                                                                                                    |  |  |
| <ul> <li>Search for the best driver in these locations.</li> <li>Use the check boxes below to limit or expand the default search, which includes local paths and removable media. The best driver found will be installed.</li> <li>Search removable media (floppy, CD-ROM)</li> <li>Include this location in the search:         <ul> <li>Include this location in the search:</li> <li>Include this location in the search:</li> </ul> </li> </ul> |  |  |
| O Don't search. I will choose the driver to install.<br>Choose this option to select the device driver from a list. Windows does not guarantee that<br>the driver you choose will be the best match for your hardware.                                                                                                    |  |  |
| < Back Next > Cancel                                                                                                    |  |  |

Krok 5: Wybierz "Search removable media (floppy, CD-ROM...)". Aby kontynuować, kliknij "Next".

| Found New Hardware Wizard             |                              |  |
|---------------------------------------|------------------------------|--|
| Please wait while the wizard searches |                              |  |
| usb serial converter                  | S.                           |  |
|                                       | <back next=""> Cancel</back> |  |

Krok 6: Rozpocznie się automatyczne wyszukiwanie sterownika na dysku CD.

| Found New Hardware Wiza                                                            | ound New Hardware Wizard |              |                                 |
|------------------------------------------------------------------------------------|--------------------------|--------------|---------------------------------|
| Please select the best match for your hardware from the list below.                |                          |              |                                 |
| USB Serial Conv                                                                    | erter                    |              |                                 |
| Description                                                                        | Version                  | Manufacturer | Location                        |
| 📑 USB Serial Converter                                                             | 2.2.4.0                  | FTDI         | i:\usb 2.0 to rs232 converter\w |
| 🖙 USB Serial Converter                                                             | 2.2.4.0                  | FTDI         | i:\usb 2.0 to rs232 cable\win20 |
| <                                                                                  |                          |              | >                               |
| This driver is digitally signed.<br><u>Tell me why driver signing is important</u> |                          |              |                                 |
|                                                                                    |                          | < Bac        | ck Next> Cancel                 |

Krok 7: Na płycie CD znajdują się dwa rodzaje kreatorów dodawania sprzętu: jeden służy do instalacji konwertera USB 2.0/RS-232, drugi do instalacji kabla USB 2.0/RS-232. Wybierz sterownik odpowiedni dla posiadanego urządzenia. Aby kontynuować, kliknij "Next".

| Found New Hardware Wizard |                                            |  |
|---------------------------|--------------------------------------------|--|
| Please wa                 | ait while the wizard installs the software |  |
| ¢                         | USB Serial Converter                       |  |
|                           | 6<br>ftd2xx.dll<br>To C:\WINDDWS\syswow64  |  |
|                           | < Back Next > Cancel                       |  |

Krok 8: Kreator rozpocznie instalację, kopiując wymagane przez system pliki.

| Found New Hardware Wizard |                                                                                                    |  |
|---------------------------|----------------------------------------------------------------------------------------------------|--|
| Found New Hardware Wiz    | Completing the Found New<br>Hardware Wizard<br>The wizard has finished installing the software for:<br>USB Serial Converter |  |
|                           | Llick Finish to close the wizard.                                                                                           |  |
|                           | K Back Finish Cancel                                                                                                    |  |

Krok 9: Aby wyjść z kreatora, kliknij "Finish".

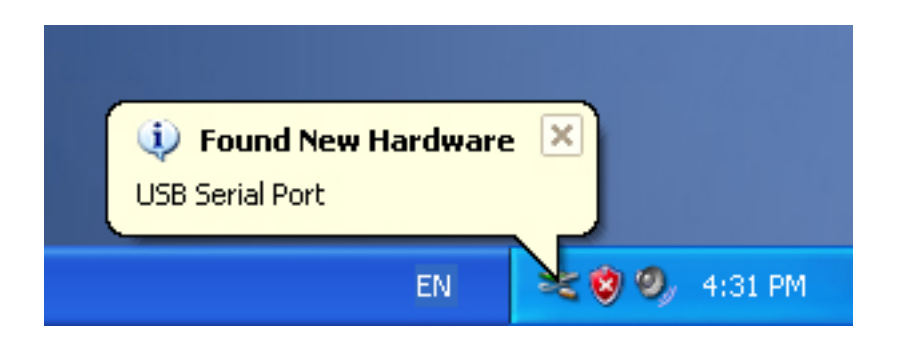

Krok 10: System odnajdzie nowy port szeregowy.

| Found New Hardware Wizard |                                                                                                    |  |
|---------------------------|----------------------------------------------------------------------------------------------------|--|
|                           | Welcome to the Found New Hardware Wizard         Windows will search for current and updated software by looking on your computer, on the hardware installation CD, or on the Windows Update Web site (with your permission).         Online privacy information         Can Windows connect to Windows Update to search for software?         Yes, this time only         Yes, now and every time I connect a device         No, not this time |  |
|                           |                                                                                                    |  |
|                           | < Back Next > Cancel                                                                                                    |  |

| Found New Hardware Wizard                                                                                                    |
|----------------------------------------------------------------------------------------------------|
| It is wizard helps you install software for:         USB Serial Port         If your hardware came with an installation CD or floppy disk, insert it now.         What do you want the wizard to do?         Install the software automatically (Recommended)         Install from a list or specific location (Advanced) |
|                                                                                                    |
| < Back Next > Cancel                                                                                                    |

Krok 11: Wybierz "No, not this time". Aby kontynuować, kliknij "Next".

Krok 12: Wybierz "Install from a list or specific location (Advanced)". Aby kontynuować, kliknij "Next".

| Found New Hardware Wizard                                                                                                    |  |
|----------------------------------------------------------------------------------------------------|--|
| Please choose your search and installation options.                                                                                                    |  |
| <ul> <li>Search for the best driver in these locations.</li> </ul>                                                                                             |  |
| Use the check boxes below to limit or expand the default search, which includes local<br>paths and removable media. The best driver found will be installed.   |  |
| Search removable media (floppy, CD-ROM)                                                                                                    |  |
| Include this location in the search:                                                                                                    |  |
| i:\ Browse                                                                                                    |  |
| O Don't search. I will choose the driver to install.                                                                                                    |  |
| Choose this option to select the device driver from a list. Windows does not guarantee that<br>the driver you choose will be the best match for your hardware. |  |
|                                                                                                    |  |
| < Back Next > Cancel                                                                                                    |  |

Krok 13: Wybierz "Search removable media (floppy, CD-ROM…)". Aby kontynuować, kliknij "Next".

| Found New Hardware Wizard             |  |  |
|---------------------------------------|--|--|
| Please wait while the wizard searches |  |  |
| USB Serial Port                       |  |  |
| < Back Next > Cancel                  |  |  |

Krok 14: Rozpocznie się automatyczne wyszukiwanie sterownika na dysku CD.

| Found New Hardware Wizard                                                          |
|------------------------------------------------------------------------------------|
| Please select the best match for your hardware from the list below.                |
| USB Serial Port                                                                    |
| Description Version Manufacturer Location                                          |
| 💐 USB Serial Port 2.2.4.0 FTDI i:\usb 2.0 to rs232 converter\win200                |
| WUSB Serial Port 2.2.4.0 FTDI i:\usb 2.0 to rs232 cable\win2000_xp                 |
|                                                                                    |
| This driver is digitally signed.<br><u>Tell me why driver signing is important</u> |
| < Back Next > Cancel                                                               |

Krok 15: Wybierz sterownik zgodny z posiadanym urządzeniem. Aby kontynuować, kliknij "Next".

| Found New Hardware Wizard |                                           |  |
|---------------------------|-------------------------------------------|--|
| Please wa                 | it while the wizard installs the software |  |
| Ţ                         | USB Serial Port                           |  |
|                           | FTLang.dll<br>To C:\WINDOWS\system32      |  |
|                           | < Back Next > Cancel                      |  |

Krok 16: Kreator rozpocznie instalację, kopiując wymagane przez system pliki.

| Found New Hardware Wizard |                                                                                                    |  |
|---------------------------|----------------------------------------------------------------------------------------------------|--|
| Found New Hardware Witz   | Completing the Found New<br>Hardware Wizard<br>The wizard has finished installing the software for:<br>USB Serial Port |  |
|                           | Click Finish to close the wizard.                                                                                      |  |

Krok 17: Instalacja została ukończona. Aby wyjść z kreatora, kliknij "Finish".

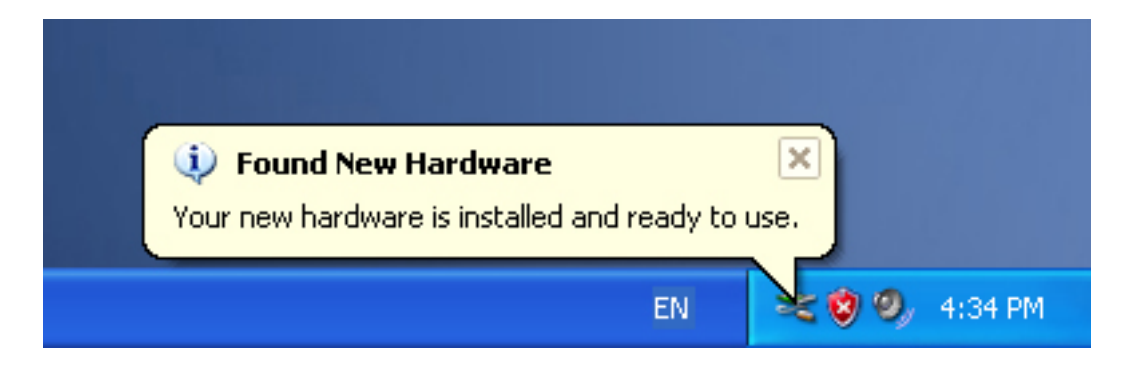

Krok 18: Nowy sprzęt został zainstalowany i jest gotowy do użytku.

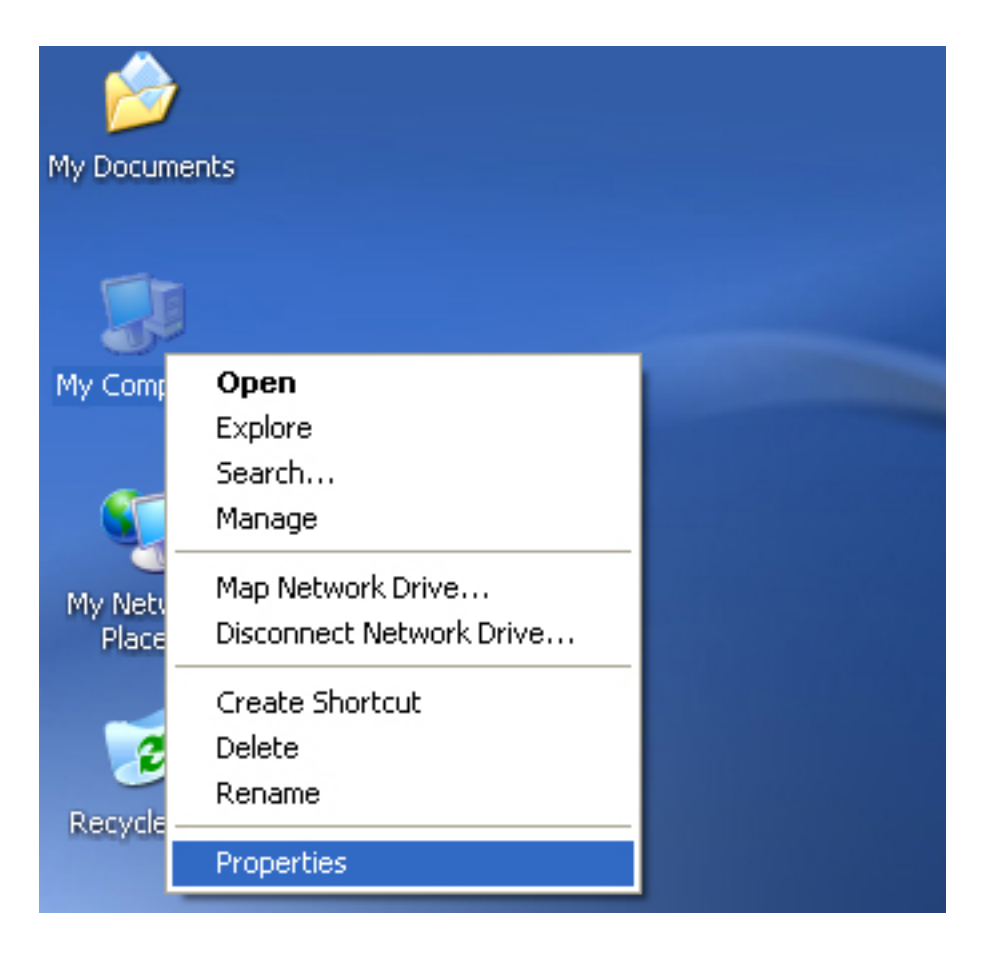

Krok 19: Aby sprawdzić urządzenie, prawym przyciskiem myszy kliknij "my computer", a następnie "Properties".

| System restore                                               | Automa                                               | itic Updates                               | Remote                    |
|--------------------------------------------------------------|------------------------------------------------------|--------------------------------------------|---------------------------|
| General Com                                                  | puter Name                                           | Hardware                                   | Advanced                  |
| Device Manager<br>The Device<br>on your com<br>properties of | Manager lists all<br>puter. Use the D<br>any device. | the hardware device<br>evice Manager to cl | es installed<br>hange the |
|                                                              |                                                      | Device M                                   | anager                    |
| now window<br>Drive                                          | r Signing                                            | Windows Update for                         | Jpdate                    |
| Hardware Profiles                                            |                                                      |                                            |                           |
| Hardware pro<br>different hard                               | ofiles provide a v<br>dware configurat               | vay for you to set up<br>ions.             | and store                 |
|                                                              |                                                      | Hardware                                   | Profiles                  |
|                                                              |                                                      |                                            |                           |

Krok 20: W zakładce "Hardware", okna "System Properties" kliknij przycisk "Device Manager". Zostanie wyświetlona lista urządzeń zainstalowanych w komputerze, patrz poniższy obrazek:

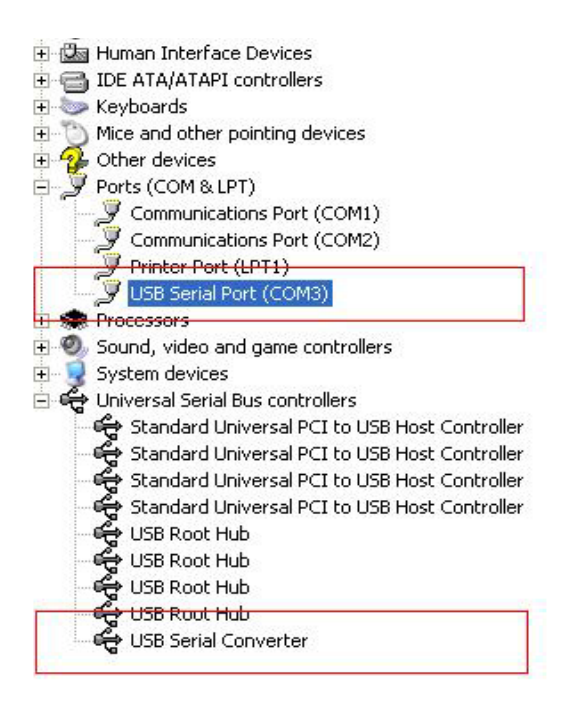

Krok 21: Instalacja zakończona.

#### Uwagi:

Jeżeli po ukończeniu instalacji w "Device Manager" zostanie dodany wpis "USB Serial Converter", jednak nie będzie pozycji "USB Serial Port (COM3)", wykonaj poniższe kroki.

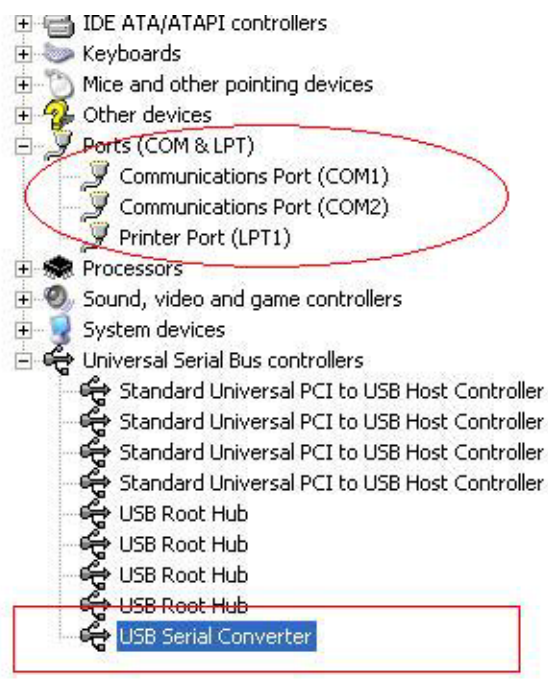

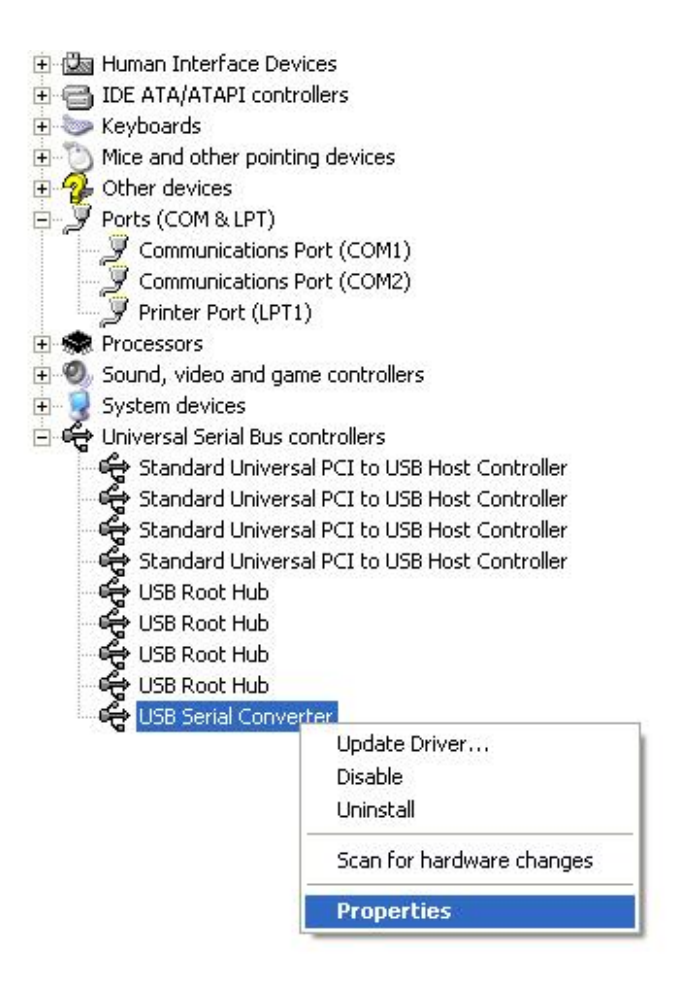

Krok A: Prawym przyciskiem myszki kliknij "USB Serial Converter", a następnie wybierz "Properties".

| USB Seri     | al Convert                | er Properties                                           | ? 🔀  |
|--------------|---------------------------|---------------------------------------------------------|------|
| General      | Advanced                  | Power Management Driver                                 |      |
| - Con<br>Use | USB Serial<br>ifiguration | Converter<br>Is to override normal device configuration |      |
|              |                           |                                                         |      |
|              |                           | OK Cancel                                               | Help |

Krok B: W zakładce "Advanced" wybierz "Load VCP", kliknij "OK".

Krok C: Usuń adapter USB - RS-232 z komputera. Następnie ponownie podłącz adapter do komputera, do tego samego portu USB. Na liście urządzeń pojawi się wpis, jak na poniższej ilustracji:

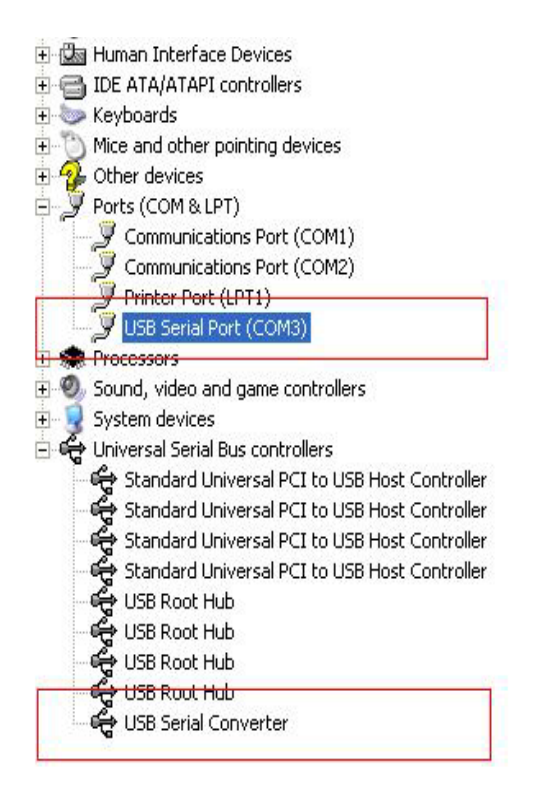

### Gratulujemy, instalacja została pomyślnie ukończona.

### Usuwanie sterownika

1. Otwórz katalog zawierający sterowniki urządzenia, powinien on wyglądać podobnie do poniższej ilustracji:

driver\USB 2.0 TO RS232 Converter\driver\FTClean

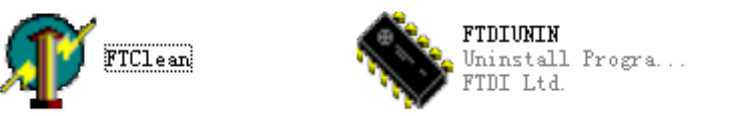

2. Dwukrotnie kliknij "FTClen.exe". Zostanie wyświetlone poniższe okno dialogowe:

| 🅂 FTDI Clean Utility V1.0 | _ ×          |
|---------------------------|--------------|
| <b>FTDI</b><br>Chip       |              |
| VID (Hex)<br>FTDI         | Clean System |
| PID (Hex)                 | Exit         |
| Status: Readv             |              |

3. Kliknij "Clean System". Pojawi się okno dialogowe, jak na rysunku poniżej:

|             | 🗊 FTDI Clean Utility V1.0              |                 | -          | × |
|-------------|----------------------------------------|-----------------|------------|---|
| Information | ×TDI                                   |                 |            |   |
| ۹ 📢         | isconnect all FTDI devices from the PC |                 |            |   |
|             | FTDI                                   | Clean Sj<br>Exi | ystem<br>t |   |
|             | Status: Ready                          |                 |            |   |

4. Odłącz adapter USB 2.0/RS-232 od komputera, a następnie kliknij "OK". Zostanie wyświetlone poniższe okno dialogowe, kliknij "Yes".

|         | Uni 📲 FTDI Clean Utility V1.0                                                                        | _ ×          |
|---------|----------------------------------------------------------------------------------------------------|--------------|
| Confirm | ×                                                                                                    |              |
| 2       | You are about to uninstall all FTDI drivers for VID 0x0403 and all PIDs.<br>Do you want to continue? |              |
|         | <u>Yes</u> <u>N</u> o                                                                                |              |
|         | FTDI VID (rick)                                                                                      | Clean System |
|         | PID (Hex)                                                                                            | Exit         |
|         | Windows XP<br>Status: Ready                                                                          |              |

5. Następnie kliknij "No", aby odinstalować sterownik.

| Ur<br>FT                                                                                                    | FTDI Clean Utility V1.0                   | - | × |
|----------------------------------------------------------------------------------------------------|-------------------------------------------|---|---|
| Confirm                                                                                                    | ×TDI                                      |   |   |
| Provide the second second s | you want to cancel driver uninstallation? |   |   |
|                                                                                                    | Yes No                                    |   |   |
|                                                                                                    | FTDI                                      |   | 1 |
|                                                                                                    | PID (Hex)                                 |   |   |
|                                                                                                    | Windows XP<br>Status: Ready               |   |   |

6. Gdy zakończy się proces usuwania sterownika, kliknij "Exit", aby zamknąć program służący do usuwania sterowników.

| 👔 FTDI Clean Utility V1.0                               | _ ×          |
|---------------------------------------------------------|--------------|
| <b>FTDI</b><br>Chip                                     |              |
| VID (Hex)                                               | Clean Sustem |
| PID (Hex)                                               | Exit         |
| <sup>Windows</sup> XP<br>Status: System clean completed |              |

# Instrukcja instalacji w systemie Mac OS X

### 1. Witamy w instrukcji instalacji w systemie Mac OS X

Poniższa instrukcja opisuje procedurę instalacji sterownika adaptera PL2303GT USB – interfejs szeregowy zgodnego z systemem MAC OS X dla urządzeń FT2232C, FT232BM, FT245BM, FT8U232AM i FT8U245AM. Sterownik jest dostępny do darmowego pobrania w zakładce Sterowniki na stronie internetowej PL2303GT.

### 2. Instalowanie sterownika adaptera PL2303GT USB – interfejs szeregowy

Pobierz sterownik z zakładki Sterowniki na stronie internetowej PL2303GT i zapisz na dysku twardym. Sterownik jest obecnie dostępny w formacie .dmg. Uruchom instalator poprzez dwukrotne kliknięcie ikony PL2303GTUSBSerialDriver.dmg.

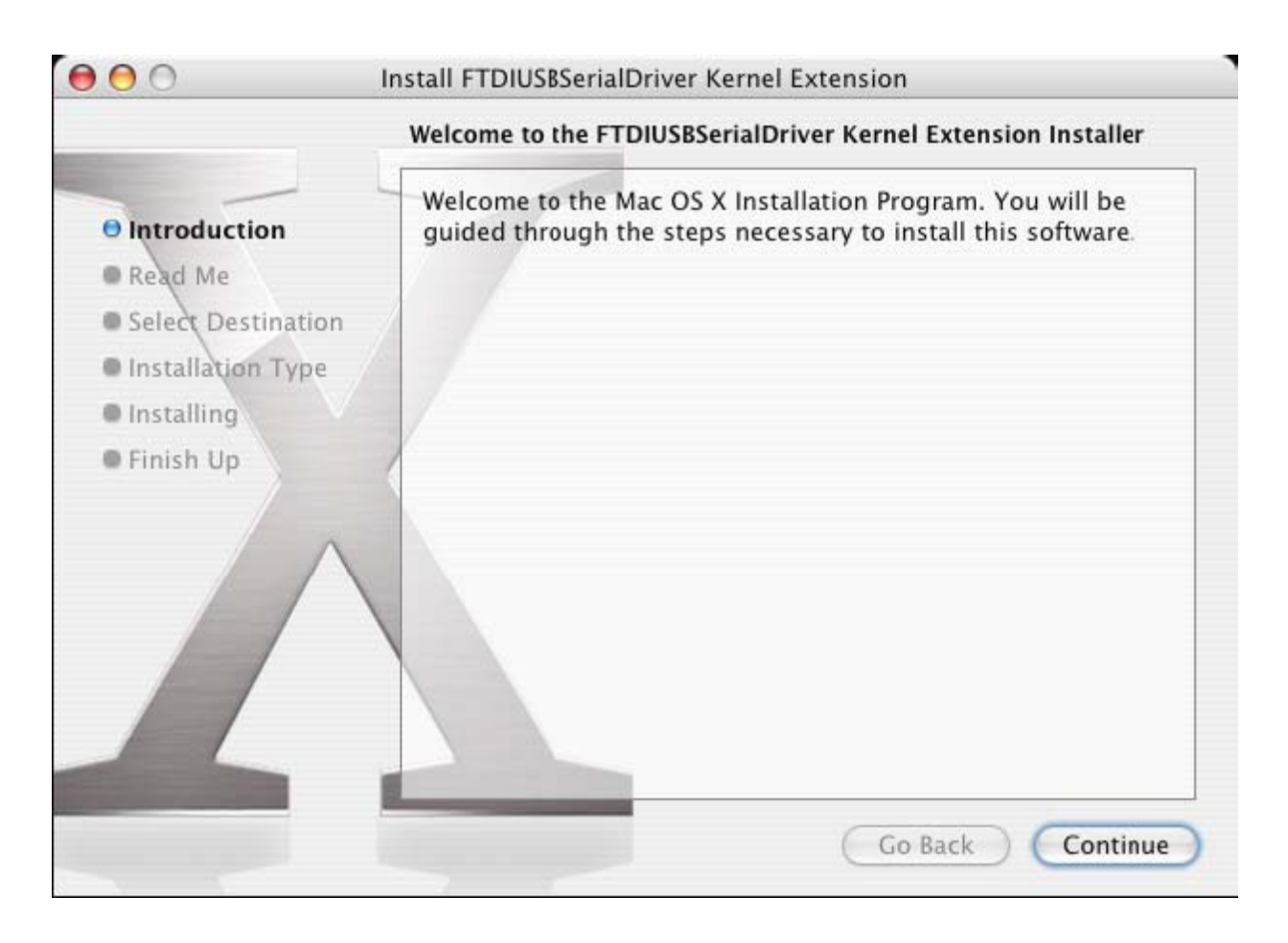

Kliknij "Continue", aby kontynuować instalację i postępuj zgodnie z instrukcjami wyświetlanymi na ekranie. Po zakończeniu instalacji, uruchom ponownie komputer.

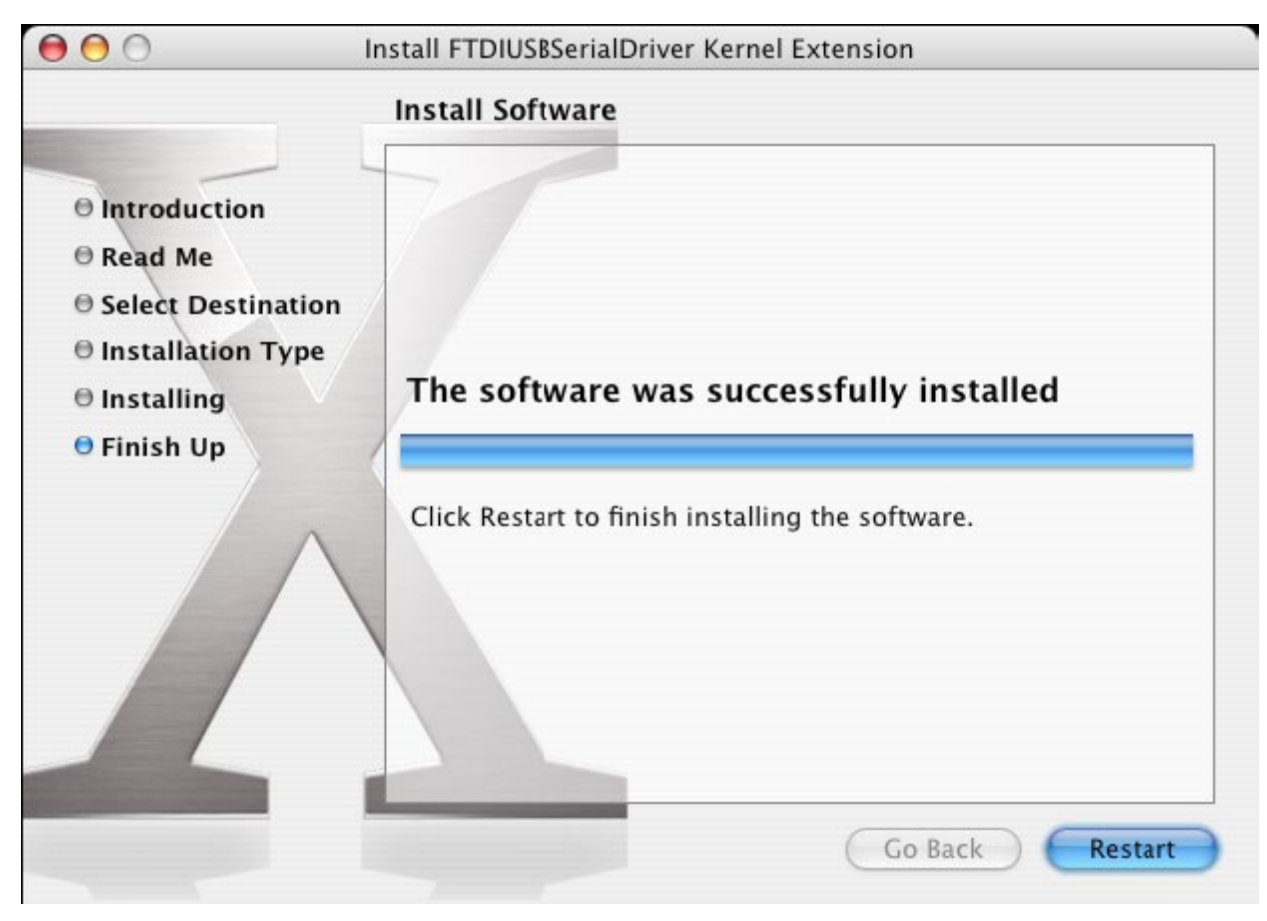

Po ponownym uruchomieniu komputera, podłącz urządzenie. Jeśli urządzenie zostało zainstalowane poprawnie, w folderze /dev znajdą się następujące wpisy:

/dev/cu.usbserial-xxxxxxx

/dev/tty.usbserial-xxxxxxx

gdzie xxxxxxx to numer seryjny urządzenia lub, w przypadku urządzeń nieposiadających numeru seryjnego, ciąg znaków odpowiadający portowi USB, do którego podłączone jest urządzenie. W przypadku urządzeń FT2232C, port A jest oznaczony numerem seryjnym z dołączoną literą "A", natomiast port B jest oznaczony numerem seryjnym z dołączoną literą "B". Dostęp do folderu /dev można uzyskać korzystając z aplikacji Terminal. Aplikację Terminal można otworzyć wybierając Go > Applications > Utilities > Terminal. Aby wywołać listę plików, wpisz następujące polecenia w oknie Terminala:

cd/dev

ls-l

Po uruchomieniu aplikacji Preferencje systemowe i wybraniu opcji Sieć (Go > Applications > System Preferences > Network), wyświetli się komunikat "New Port Detected".

|       | New Port Detected                                |
|-------|--------------------------------------------------|
| · _ ` | New Fort Detected                                |
| 8     | A new network port has been detected:            |
|       |                                                  |
|       | usbserial-1B22                                   |
|       | Disses which that it is configured some the them |
|       | press Apply New to activate it                   |
|       | press Apply Now to activate it.                  |

Kliknij "OK" i wybierz "Network Port Configurations" z menu podręcznego Pokaż. Aby włączyć nowy port, zaznacz pole wyboru "On" i kliknij "Apply Now".

|            |                                                                 | Network                                                         | C                                  |
|------------|-----------------------------------------------------------------|-----------------------------------------------------------------|------------------------------------|
| show All D | isplays Sound Netwo                                             | rk Startup Disk                                                 |                                    |
|            | Location: (<br>Show: (                                          | Automatic<br>Network Port Configuratio                          | ns 🗘                               |
|            | Check a configurat<br>Drag configuration<br>connecting to a net | ion to make it active.<br>s into the order you want t<br>twork. | o try them when                    |
|            | On Port Configur<br>usbserial-1                                 | rations<br>B22<br>dem<br>ernet                                  | New<br>Edit<br>Delete<br>Duplicate |
|            |                                                                 |                                                                 | ?                                  |

Możesz teraz zamknąć okno Sieć i korzystać z urządzenia jako portu szeregowego. Jeśli chcesz skonfigurować urządzenie pod kątem łączenia się z Internetem, wybierz nowy port z menu podręcznego Pokaż, aby wyświetlić okno jak na poniższej ilustracji. Uwaga: urządzenie FT2232C posiada dwa porty, które powinny być skonfigurowane oddzielnie.

| 00                       | Network                                                               | (                                                                                |
|--------------------------|-----------------------------------------------------------------------|----------------------------------------------------------------------------------|
| how All Displays Sound   | Network Startup Disk                                                  |                                                                                  |
| Locat                    | on: Automatic                                                         | •                                                                                |
| Sh                       | ow: usbserial-1B22                                                    | ÷                                                                                |
|                          | PPP TCP/IP Proxies M                                                  | lodem                                                                            |
| Service Prov             | der:                                                                  | (Optional)                                                                       |
| Account Na               | ime:                                                                  |                                                                                  |
| Passw                    | ord:                                                                  |                                                                                  |
| Telephone Num            | ber:                                                                  |                                                                                  |
| Alternate Num            | ber:                                                                  | (Optional)                                                                       |
|                          | Save password<br>Checking this box allow<br>access this Internet acco | s all users of this computer to<br>ount without entering a password.<br>Dial Now |
|                          |                                                                       | (?)                                                                              |
| Click the lock to preven | nt further changes.                                                   | Assist me) (Apply Now                                                            |

Poszczególne pola należy uzupełnić w oparciu o ustawienia internetowe przypisane danemu komputerowi. Jeśli nie posiadasz odpowiednich informacji, skontaktuj się z dostawcą usług internetowych.

### 3. Odinstalowywanie sterownika adaptera PL2303GT USB – interfejs szeregowy

Aby odinstalować sterowniki w systemie Mac OS X, użytkownik musi być zalogowany jako użytkownik root. Użytkownik root ma uprawnienia dostępu do wszystkich plików. Uruchom aplikację Terminal (Go > Applications > Utilities > Terminal) i wprowadź następujące komendy w wierszu poleceń:

cd/System/Library/Extensions

rm -r PL2303GTUSBSerialDriver.kext

Sterownik zostanie usunięty z systemu.

Aby usunąć port z systemu, uruchom aplikację Preferencje systemowe i wybierz Sieć. Po wybraniu "Network Port Configurations" z menu podręcznego Pokaż, port zostanie wyświetlony jako nieaktywny.

Zaznacz odinstalowany port i kliknij "Delete". Aby usunąć port, potwierdź usunięcie.

| 00              | Network                         | C                   |
|-----------------|---------------------------------|---------------------|
| 16              |                                 |                     |
| show All Displa | ys Sound Network Startup Disk   |                     |
|                 | Location: Automatic             | •                   |
|                 | Show: Network Port Co           | nfigurations 🛟      |
| co              | On Port Configurations          |                     |
|                 |                                 |                     |
|                 | On Port Configurations          |                     |
|                 | Maria Modem                     | New                 |
|                 | 🗹 🛛 Built-in Ethernet           | Edit                |
|                 |                                 | Delete              |
|                 |                                 | Duplicate           |
|                 |                                 | Duplicate           |
|                 |                                 |                     |
|                 |                                 | ?                   |
|                 |                                 |                     |
| 0               |                                 |                     |
| Click the lo    | ick to prevent further changes. | Assist me Apply Now |

#### 4. Jak znaleźć identyfikator urządzenia?

Uruchom narzędzie Profil systemu lub Profil systemu Apple, jeśli korzystasz z wcześniejszej wersji systemu OS X.

Aby uzyskać dostęp do narzędzia Profil systemu, uruchom program Finder, wybierz opcję Aplikacje z menu Idź, a następnie otwórz folder Narzędzia.

W sekcji "Hardware" znajdującej się w oknie po lewej stronie wybierz "USB", następnie wybierz odpowiedni sprzęt z listy urządzeń USB. Na zrzucie ekranu (z systemu OS 10.3) przedstawionym poniżej identyfikator urządzenia został nadany przez:

Nazwa dostawcy: PL2303GT

Identyfikator urządzenia: 24577 (\$6001)

Nazwie dostawcy PL2303GT odpowiada identyfikator dostawcy 1027 (\$0403).

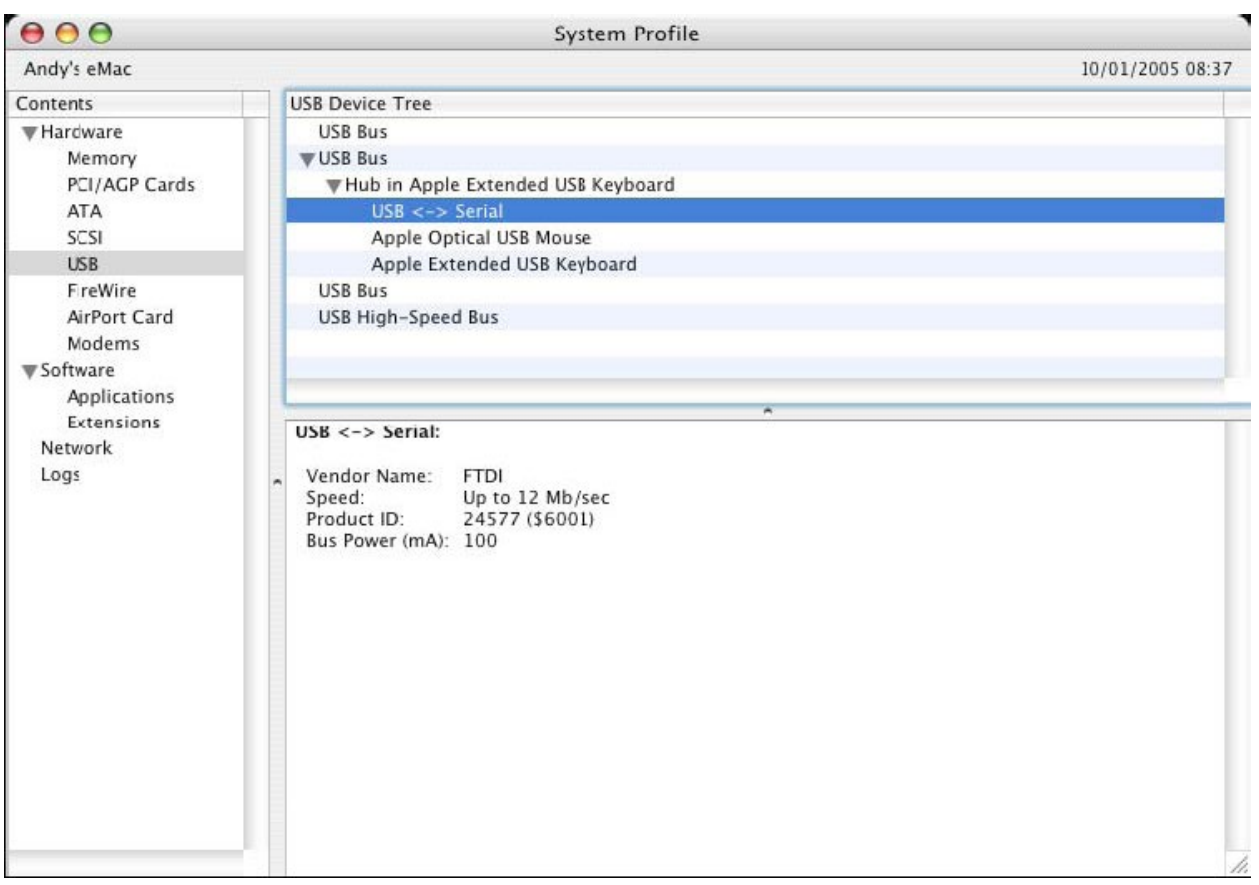

Jeśli po zainstalowaniu sterownika urządzenie nie działa, prawdopodobnie oznacza to, iż sterownik nie obsługuje identyfikatora osobistego (PID). W takim wypadku należy skontaktować się ze wsparciem technicznym PL2303GT i podać identyfikator PID, który powinien zostać dodany do sterownika. Jeśli identyfikator dostawcy (VID) jest inny niż 0x0403, urządzenie to prawdopodobnie nie jest urządzeniem PL2303GT i jako takie nie jest obsługiwane.

# Instrukcja instalacji w systemie Windows CE

### 1. Witamy w instrukcji instalacji w systemie Windows CE

Celem niniejszej instrukcji jest dostarczenie użytkownikom adaptera USB 2.0/RS-232 prostej procedury instalowania sterowników na palmtopach i innych urządzeniach z systemem operacyjnym Windows CE w wersji 4.2 lub późniejszej.

### 2. Instalowanie sterowników

Sterowniki VCP emulują standardowe porty szeregowe. Dzięki temu można się z nimi komunikować w taki sam sposób, jak z innymi portami szeregowymi w komputerze.

- PL2303GT\_ser.dll plik sterownika VCP
- PL2303GTPORT.inf plik modyfikowalny przez użytkownika, co umożliwia instalację urządzeń z niestandardowymi kombinacjami identyfikatorów VID i PID.
- Skopiuj wszystkie rozpakowane pliki do folderu \\Windows na palmtopie.
- Jeśli do korzystania z palmtopa wymagany jest adapter hosta (np. kabel hosta USB, przystawka do prezentacji lub karta hosta CompactFlash), upewnij się, iż jest on podłączony i zainstalowany **zanim** rozpoczniesz instalację sterownika.

- Podłącz urządzenie RS232 do portu hosta USB w palmtopie. Wyświetli się okno dialogowe pozwalające przekierować system Windows CE do plików sterownika.
- Wprowadź pełną nazwę sterownika VCP w oknie dialogowym, jak pokazano to na ilustracji poniżej. Jeśli nazwa pliku jest niepoprawna, sterownik nie zostanie odnaleziony i urządzenie nie będzie działać.
- Instalacja urządzenia została ukończona.

| 🏂 Unidentified USB D 🗱 🖈 12:04                                                                                                    |
|----------------------------------------------------------------------------------------------------|
| Sunday, June 01, 2003                                                                                                    |
| Unidentified USB Device                                                                                                    |
| Enter the name of the device<br>driver for this device. For<br>information, see the device<br>manufacturer's documentation.                                                                                                    |
| ftdi_ser.dll OK Cancel                                                                                                    |
| 123       1       2       3       4       5       6       7       8       9       0       -       = $\bullet$ Tab       q       w       e       r       t       y       u       i       o       p       [       ]         CAP       a       s       d       f       g       h       j       k       l       ;       '         Shift       z       x       c       v       b       n       m       ,       .       / $\leftarrow$ Ctl       áü       `       \        ·       ·       ·       ·       ·       ·       ·       ·       ·       ·       ·       ·       ·       ·       ·       ·       ·       ·       ·       ·       ·       ·       ·       ·       ·       ·       ·       ·       ·       ·       ·       ·       ·       ·       ·       ·       ·       ·       ·       ·       ·       ·       ·       ·       ·       ·       ·       ·       ·       ·       ·       ·       ·       ·       ·       ·       ·       · |
| ▲ <b>Ⅲ</b>                                                                                                    |

- Instalacja urządzenia została ukończona.